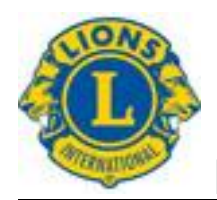

Finlands Lionsförbund r.f.

# Finlands Lionsförbund r.f.

Medlemsuppgifter MyLCI – Användare direktiv Version 1.4 16.12.2018

Överföring av dokumenter och instruktioner till en tredje part är förbjuden utan tillstånd med kopiering, elektronisk eller på någon annat sätt enligt upphovsrätt.

| Finlands Lionsförbund rf | Version: | 1.4         |
|--------------------------|----------|-------------|
| MyLCI användare direktiv | Datum:   | 16.12.2017  |
| Medlemsuppgifter         |          | Sivu 2 / 25 |

# Innehållsförteckning

| 1    | Allmänna fakta för dokumentet                                  | 3  |  |  |
|------|----------------------------------------------------------------|----|--|--|
| 2    | ersion historik3                                               |    |  |  |
| 3    | Hemsida                                                        | 4  |  |  |
| 4    | Ny medlem                                                      | 4  |  |  |
| 4.1  | Medlems grunduppgifter                                         | 5  |  |  |
| 4.2  | Fadder uppgifter                                               | 7  |  |  |
| 5    | Uppdatering av medlemsuppgifter                                | 8  |  |  |
| 5.1  | Ändring av namn- och födelsetid uppgifter                      | 9  |  |  |
| 6    | Uteslut medlem                                                 | 10 |  |  |
| 7    | Hantera familje-enhet                                          | 11 |  |  |
| 8    | Återta utesluten medlem                                        | 13 |  |  |
| 9    | Transfermedlem                                                 | 14 |  |  |
| 10   | Visa historik                                                  | 15 |  |  |
| 11   | Rapporter                                                      | 16 |  |  |
| 11.1 | Klubbens deltagarlista                                         | 16 |  |  |
| 11.2 | 2 Klubbens detaljerad månadsrapportering historia              | 17 |  |  |
| 11.3 | 3 Månadens medlemsrapport                                      |    |  |  |
| 11.4 | Klubbens medlemsförteckning                                    | 19 |  |  |
| 11.5 | Medlemsuppgifter enligt Klubbens medlemslista                  | 19 |  |  |
| 11.6 | S Familje-enhetens rapport                                     |    |  |  |
| 11.7 | Lionsklubbens anmälan om funktionärer för denna period         |    |  |  |
| 11.8 | B Lionsklubbens anmälan om funktionärer för följande period    |    |  |  |
| 11.9 | Lionsklubbens kontaktuppgifter                                 | 21 |  |  |
| 11.1 | 0 Medlemskort                                                  | 21 |  |  |
| 11.1 | 1 Blankett för uppdatering av medlemsuppgifter                 |    |  |  |
| 12   | Uppgifter vilka rapporteras i national medlemsregister         |    |  |  |
| 12.1 | Jakeluryhmä (distributionsgrupp, inte tillsvidare i bruk)      |    |  |  |
| 12.2 | 2 Lehtitilaus (magasin beställning)                            |    |  |  |
| 12.3 | 3 Tehtävät (funktionärer)                                      | 24 |  |  |
| 12.4 | Erikoisjäsenyydet (speciell medlemskapen)                      |    |  |  |
| 12.5 | Ansiomerkit ja palkitsemiset (förtjänsttecken och utmärkelser) | 25 |  |  |

| Finlands Lionsförbund rf | Version: | 1.4         |
|--------------------------|----------|-------------|
| MyLCI användare direktiv | Datum:   | 16.12.2017  |
| Medlemsuppgifter         |          | Sivu 3 / 25 |

#### 1 Allmänna fakta för dokumentet

Dokumentet innehåller information som gäller medlemsuppgifter och uppgifter som skall uppdateras i nationalt medlemsregister.

Klubbpresident och -sekreterare samt klubbadministratören har samma rättigheter.

#### 2 Version historik

| Version | Datum      | Ändringar                                                                                                    | Tekijä |
|---------|------------|----------------------------------------------------------------------------------------------------|--------|
| 1.0     | 19.7.2015  | Grundversion                                                                                                    | JRy    |
| 1.1     | 20.8.2015  | Korrigerad översättningar                                                                                                    | JRy    |
| 1.2     | 4.4.2016   | Uppdatering av förändringar som trätt i kraft                                                                                                    | JRy    |
| 1.3     | 28.3.2017  | Uppdatering av förändringar som trätt i kraft<br>Specificerat bestämningar gällande uppgifter<br>vilka uppdateras till inhemska medlemsregist-<br>ren | JRy    |
| 1.4     | 16.12.2018 | Lagts till klubbadministratören                                                                                                    | JRy    |

JRy Jari Rytkönen

| Finlands Lionsförbund rf | Version: | 1.4         |
|--------------------------|----------|-------------|
| MyLCI användare direktiv | Datum:   | 16.12.2017  |
| Medlemsuppgifter         |          | Sivu 4 / 25 |

### 3 Hemsida

|                                                                                                    | Min klubb                                                                                                    | Min info                                                                        |
|----------------------------------------------------------------------------------------------------|----------------------------------------------------------------------------------------------------|---------------------------------------------------------------------------------|
| Ange nästa års tjänstemän.                                                                                 | UURAINEN (20691)<br>Bildad 1963                                                                                                    | 2014 - 2015 Distriktets IT-ordförande<br>Jari Rytkönen (923772)                 |
| Ange medlemdrapport för Maj 2015.                                                                          | Möte<br>1:a Thursday at 18:00                                                                                                    | Klubb<br>UURAINEN (20691)                                                       |
| Rapportera "Inga medlemsändringar" för Maj 2015.                                                           | TEIVAALAN TUPA<br>Teivaalantie 135                                                                                                    | Postadress till medlem<br>Nousutie 22                                           |
| Ange serviceaktiviteter, inklusive aktiviteter för<br>hundraårsjubileets hjälputmaning, för Maj 2015.<br>– | 41240 Kyynämöinen<br>Klubbens webbplats<br>http://www.e-clubhouse.org/sites/uurainen                                                                                                    | 41210 JOKIHAARA<br>Postadress till tjänsteman<br>NOUSUTE 22<br>41210 JOKIHAARA  |
|                                                                                                    |                                                                                                    | Mobil S 358 45 3534933<br>E-post Jari@Beta.Test                                 |
| Månad J A S O N D J F M A M                                                                                | J MyLCI koulutusmateriaalin päivitys                                                                                                    | Kyösti Mikkonen                                                                 |
| Rapporterade J J J J J J J J J J J J                                                                       | 2014-2015 Sammanställning av serviceaktiviteter                                                                                                    | Distriktssekreterare                                                            |
| Medlemsammanfattning                                                                                       | Totalt antal serviceaktiviteter 20                                                                                                    | Tuomo Kilpinen                                                                  |
|                                                                                                    | Antal arbetstimmar för lionmedlemmar 361                                                                                                    | Distriktskassör                                                                 |
| Vanlig medlem                                                                                              | Insamlade medel (EUR) 1960.00                                                                                                    | Mikko Kauranen                                                                  |
| Vanlig medlem Privilegierad medlem Studentmedlem                                                           | 1                                                                                                    |                                                                                 |
| Vanlıg medlem<br>Privilegierad medlem<br>Studentmedlem<br>Totalt                                           | 1 Donerade medel (EUR) 0.00                                                                                                    |                                                                                 |
| Vanlig medlem<br>Privilegierad medlem<br>Studentmedlem<br>Totalt                                           | 1         Donerade medel (EUR)         0.00           33         Antal människor som har fått hjälp         800           Hundraårsjubileets hjälputmaning         Image: State state stat | Region (1) ordförande<br>Pekka Riihimäki                                        |
| Vanlig medlem<br>Privilegierad medlem<br>Studentmediem<br>Totalt                                           | 1<br>33 Donerade medel (EUR) 0.00<br>Antal människor som har fått hjälp 800<br>Hundraårsjubleets hjälputmaning<br>Ungdom Syn Hunger Miljö<br>J J J                                                                                                    | Region (1) ordförande<br>Pekka Riihimäki<br>Zon (1) ordförande<br>Erkki Valkola |

# 4 Ny medlem

| 🐠 Medlemmar                                                      |              |                         |                        |  |
|------------------------------------------------------------------|--------------|-------------------------|------------------------|--|
| 🕹 Lägg till medlem 👻 🎩 Inga ändringar att rapportera för denna m | ånad 🔫       |                         | 🔎 Hitta medlemmar 👻    |  |
| Ny medlem                                                        | Sidan 1 av 2 | Sortera efter Efternamn |                        |  |
| Atervändande medlem                                              | 973          |                         | -01-01                 |  |
| Transfermedlem                                                   |              |                         | Redigera medlem        |  |
|                                                                  |              |                         | Avregistrera en medlem |  |
|                                                                  |              |                         | Skapa en familjeenhet  |  |
|                                                                  |              |                         | Visa historik          |  |
|                                                                  |              |                         |                        |  |

Välj Lägg till medlem  $\rightarrow$  Ny medlem

| Finlands Lionsförbund rf | Version: | 1.4         |
|--------------------------|----------|-------------|
| MyLCI användare direktiv | Datum:   | 16.12.2017  |
| Medlemsuppgifter         |          | Sivu 5 / 25 |

# 4.1 Medlems grunduppgifter

| 🐠 Lägg till n                                                                                                    |                                             |                                                                                                    |  |  |  |
|----------------------------------------------------------------------------------------------------|---------------------------------------------|----------------------------------------------------------------------------------------------------|--|--|--|
| Medlemsinformation                                                                                                    |                                             |                                                                                                    |  |  |  |
| Prefix                                                                                                    | Mr, Mrs, osv. Ge inte i Finland             | Läggs till så mycket uppgifter som möj-                                                                                                    |  |  |  |
| Förnamn                                                                                                    |                                             | <ul> <li>Förnamn</li> <li>Andra namn</li> <li>Efternamn</li> <li>Kön (ur menyn)</li> <li>Födelsetid (ur kalender)</li> <li>Anslutningsdatum</li> </ul> |  |  |  |
| Mellannamn                                                                                                    |                                             |                                                                                                    |  |  |  |
| Efternamn                                                                                                    |                                             |                                                                                                    |  |  |  |
| Suffix                                                                                                    | Von, III, Jr, Sr, osv. Ge inte i Finland    | Medlemsklass (ur menyn)                                                                                                    |  |  |  |
| Kön                                                                                                    |                                             |                                                                                                    |  |  |  |
| Födelsedatum                                                                                                    |                                             |                                                                                                    |  |  |  |
| Medlemsinformation                                                                                                    |                                             |                                                                                                    |  |  |  |
| Inträdesdatum                                                                                                    |                                             |                                                                                                    |  |  |  |
| Medlemstyp                                                                                                    |                                             |                                                                                                    |  |  |  |
| Verifiering av ålder                                                                                                    |                                             |                                                                                                    |  |  |  |
| Verifiering av inskrivning                                                                                                    |                                             |                                                                                                    |  |  |  |
| lar n                                                                                                    |                                             |                                                                                                    |  |  |  |
| Vanlıg medlem<br>Hedersmedlem<br>Ansluten medlem<br>Allmän medlem<br>Privilegierad medlem<br><u>Studentmedlem</u><br>Leo lionmedlem | Tillåtna medlemsklasser                     |                                                                                                    |  |  |  |
| Körkort                                                                                                    |                                             |                                                                                                    |  |  |  |
| Personbevis<br>Pass                                                                                                    | Verifiering av ålder om student medlem      |                                                                                                    |  |  |  |
| <mark>Studentens ID-kort</mark><br>Kursplan<br>Kopia<br>Faktura                                                                     | Verifiering av inskrivning om student medle | em                                                                                                    |  |  |  |

| Finlands Lionsförbund rf | Version: | 1.4         |
|--------------------------|----------|-------------|
| MyLCI användare direktiv | Datum:   | 16.12.2017  |
| Medlemsuppgifter         |          | Sivu 6 / 25 |

| Fadder                   | Ej vald. Välj fad        | der              |                        |                 |
|--------------------------|--------------------------|------------------|------------------------|-----------------|
| Varning: Det är inte o   | bligatoriskt att välja e | n fadder, men om | n du väljer att ange ( | en fadder måste |
| Smeknamn                 |                          |                  |                        |                 |
| Yrke                     |                          |                  | •                      |                 |
| Partner/vuxen i sällskap |                          |                  |                        |                 |
| Postadress till medlem   |                          |                  |                        |                 |
| Land                     |                          |                  | •                      |                 |
|                          | Förhandsgransk           | 3                |                        |                 |
|                          |                          |                  |                        |                 |
| Kontaktinformation       |                          |                  |                        |                 |
| Telefon arbete           | Landskod Riktru          | mmer             | Telefon                | Nyklubbildning  |
| Telefon bostad           |                          |                  |                        | ]]              |
| Mobil                    |                          |                  |                        |                 |
| Eav                      |                          |                  |                        |                 |
| Primär a pastadrasa      |                          |                  |                        |                 |
| Primar e-postadress      |                          |                  |                        |                 |
| Kommentar                |                          |                  |                        |                 |
|                          |                          |                  |                        |                 |
|                          |                          |                  |                        |                 |
| Markera kommentar        | en som privat/intern     |                  |                        |                 |
|                          | Spara                    | Avbryt           |                        |                 |
|                          |                          |                  |                        |                 |

Datafält fortsätts:

- Fadder (öppnas nytt fönster, se Tillägg fadder)
- Tilltalsnamn
- Yrke (ur menyn)
- Maka/make/partner
- Land ((väljs i menyn, varvid nytt fält öppnas för adressuppgifter (adress, postnummer, postkontor) tilläggs)
  - Du kan skriva fin/FIN
- Kontaktuppgifter mobil, e-post (dessutom vid behov jobbtelefon, hemtelefon, fax)
  - Ge inte som e-post adress lion.fi adress om du har en sådan.
- Kommentar (fri text som gäller medlem)

Till slut tryck spara och kvittera bekräftelsefönster som öppnas.

| Finlands Lionsförbund rf | Version: | 1.4         |
|--------------------------|----------|-------------|
| MyLCI användare direktiv | Datum:   | 16.12.2017  |
| Medlemsuppgifter         |          | Sivu 7 / 25 |

# 4.2 Fadder uppgifter

|   | Fadder                 | Ej vald.     | Välj fadder        |                                                                                          |
|---|------------------------|--------------|--------------------|------------------------------------------------------------------------------------------|
| ( | Varning: Det är inte ( | obligatorisk | t att välja en fad | der, men om du väljer att ange en fadder måste du göra det inom 90 från inträdesdatumet. |

| Välj fadder                            |                                                                                  | ×    |
|----------------------------------------|----------------------------------------------------------------------------------|------|
| Eligible Members in Club: 20691        | Byt klubb                                                                        |      |
| Ahti Kinnunen                          | Aija Kivelä Allan Uuttera Anne-Maria Turunen                                     | ^    |
|                                        |                                                                                  | E    |
|                                        |                                                                                  | -    |
| Click on a member name to selve or ID. | ect. To choose a sponsor from another club, click Change Club and enter the club | name |

Välj fadder

Om fadder är från annan Lions-klubb, välj Byt klubb.

| Finlands Lionsförbund rf | Version: | 1.4         |
|--------------------------|----------|-------------|
| MyLCI användare direktiv | Datum:   | 16.12.2017  |
| Medlemsuppgifter         |          | Sivu 8 / 25 |

#### 5 Uppdatering av medlemsuppgifter

| 🐠 Medlemmar                                                       |              |               |                |                                      |
|-------------------------------------------------------------------|--------------|---------------|----------------|--------------------------------------|
| 🐍 Lägg till medlem 👻 🔝 Inga ändringar att rapportera för denna må | ånad 🔻       |               |                | 🔎 Hitta medlemmar 👻                  |
| Aktiva medlemmar - 33 medlem(mar) hittades                        |              |               |                |                                      |
| Visa 30                                                           | Sidan 1 av 2 | Sortera efte  | er Efternamn   | ▼ ▼4 ►                               |
| Arttu Rytkönen (🕄 4141128)                                        |              | Studentmedlem | Tillagd 2.4.20 | 115                                  |
|                                                                   |              |               |                | Redigera medlem                      |
|                                                                   |              |               |                | Avregistrera en medlem               |
|                                                                   |              |               |                | Skapa en familjeenhet                |
|                                                                   |              |               |                | Visa historik                        |
|                                                                   |              |               |                |                                      |
| Jari Rytkönen (923772)                                            |              | Vanlig medlem | Tillagd 1.4.19 | 98 Familjens huvudman i              |
|                                                                   |              |               |                | Redigera medlem                      |
|                                                                   |              |               |                | Avregistrera en medlem               |
|                                                                   |              |               |                | Skapa en familjeenhet                |
|                                                                   |              |               |                | Visa historik                        |
|                                                                   |              |               |                |                                      |
|                                                                   |              |               |                |                                      |
|                                                                   |              |               |                |                                      |
| Taru Sinikka Rytkönen (§ 3848861)                                 |              | Vanlig medlem | Tillagd 1.11.2 | 013 Familjemedlem<br>Redigera medlem |
|                                                                   |              |               |                | Avregistrera en medlem               |
|                                                                   |              |               |                | Skapa en familjeenhet                |
|                                                                   |              |               | 1              | Visa historik                        |
|                                                                   |              |               |                |                                      |
|                                                                   |              |               |                |                                      |
|                                                                   |              |               |                |                                      |

Välj

Redigera medlem

och i fönstret som öppnas korrigera uppgifterna.

Om medlems namnuppgifter ändras väljs

Begär ändring av medlemsinformation

och görs korrigeringarna i fönstret som öppnas (se Ändring av namnuppgifter)

Om uppgifter på fadder ändras trycks Ansök om byte av fadder

då öppnas ett fönster där ändringarna görs (se Byte av fadder).

| Finlands Lionsförbund rf | Version: | 1.4         |
|--------------------------|----------|-------------|
| MyLCI användare direktiv | Datum:   | 16.12.2017  |
| Medlemsuppgifter         |          | Sivu 9 / 25 |

#### 5.1 Ändring av namn- och födelsetid uppgifter

÷.

| Medlemsnummer 923772                   | 2              |            |
|----------------------------------------|----------------|------------|
|                                        | Nuvarande namn | Ändra till |
| Prefix                                 |                |            |
| Förnamn                                | Jari           |            |
| Mellannamn                             |                |            |
| Efternamn                              | Rytkönen       |            |
| Suffix                                 |                |            |
| Anledning till<br>namnändring          |                |            |
| Fädalaaår                              | 1052           |            |
| Fodelsear                              | 1952           |            |
| Anledning till ändring av<br>födelseår |                |            |
|                                        |                |            |
|                                        |                |            |
|                                        | Skicka Avbryt  |            |

Namnuppgifterna och/eller födelse år korrigeras och anges orsak till varför uppgifterna ändras.

Till slut tryck Skicka.

Obs! Namnuppgifterna ändras inte omedelbart utan uppgifterna granskad av LCI.

För detta finns det en orsak som inte beror på finländare.

| Finlands Lionsförbund rf | Version: | 1.4          |
|--------------------------|----------|--------------|
| MyLCI användare direktiv | Datum:   | 16.12.2017   |
| Medlemsuppgifter         |          | Sivu 10 / 25 |

#### 6 Uteslut medlem

| iva medlemmar - 33 med                                                           | em(mar) hittades |              |               |                                                                                                    |                                                                                                    |                |       |
|----------------------------------------------------------------------------------|------------------|--------------|---------------|----------------------------------------------------------------------------------------------------|----------------------------------------------------------------------------------------------------|----------------|-------|
| 30 💌                                                                             |                  | Sidan 1 av 2 | Sortera efter | Efternamn                                                                                                    |                                                                                                    | ▼ ▼≜           |       |
| lari Rytkönen (923772)                                                           |                  | Vanlig med   | llem 1        | illagd 1.4.199                                                                                                    | 8 Familje<br>hushåll                                                                                                    | ns huvud<br>et | man i |
|                                                                                  |                  |              |               |                                                                                                    | Redigera medlem                                                                                                    |                |       |
|                                                                                  |                  |              |               |                                                                                                    | Avregistrera en medlem                                                                                                    |                |       |
|                                                                                  |                  |              |               |                                                                                                    | Hantera familjeenhet                                                                                                    |                |       |
|                                                                                  |                  |              |               |                                                                                                    |                                                                                                    |                |       |
|                                                                                  |                  |              |               |                                                                                                    |                                                                                                    |                |       |
|                                                                                  |                  |              |               |                                                                                                    |                                                                                                    |                |       |
| Avregistre                                                                       | ad medlem        |              |               |                                                                                                    |                                                                                                    |                |       |
|                                                                                  |                  |              |               |                                                                                                    |                                                                                                    |                |       |
| avregistreras                                                                    |                  |              |               |                                                                                                    |                                                                                                    |                |       |
| avregistreras<br>Medlemsadress<br>Startdatum                                     |                  |              |               | Avför avgåt<br>Avför ej bet<br>Avför ej när<br>Avför ej när<br>Avför överfö<br>Avför flyttat                                                                  | t med goda vitsord<br>alat avgifter<br>varo<br>varo och ej betalat avgifte<br>ird med goda vitsord                                                    | 9F             |       |
| avregistreras<br>Medlemsadress<br>Startdatum<br>Anledning till<br>avregistrering |                  | ·            |               | Avför avgåti<br>Avför ej bet<br>Avför ej när<br>Avför ör j när<br>Avför överfö<br>Avför flyttat<br>Avför avlide<br>Avför avlide<br>Avför annar<br>Avregistrer | t med goda vitsord<br>(alat avgifter<br>varo<br>varo och ej betalat avgifte<br>ird med goda vitsord<br>:<br>n<br>n orsak<br>ad nådde maxålder för klu | er             |       |

#### I medlemsrutan väljs vid medlemmen som skall uteslutas

Avregistrera en medlem

I fönstret som öppnas väljs:

- Orsak till uteslutning (rätt orsak i menyn)
- Uteslutningsdag

#### Till slut trycks Avregistrera

Efter detta öppnas bekräftelsefönster.

Notera möjliga meddelanden, som kommer på sidan.

**Obs!** Om en medlem avför för att flytta till en annan klubb, kom ihåg att välja orsaken Avför överförd med goda vitsord.

**Obs!** Om en privilegierad medlem avför för att flytta till en annan klubb, ta först bort privilegierad medlemsstatus som en separat ändring.

Gör först efter det medlemmens avförs händelse.

| Finlands Lionsförbund rf | Version: | 1.4          |
|--------------------------|----------|--------------|
| MyLCI användare direktiv | Datum:   | 16.12.2017   |
| Medlemsuppgifter         |          | Sivu 11 / 25 |

#### 7 Hantera familje-enhet

| 🐠 Medlemmar                                                  |              |                         |                         |
|--------------------------------------------------------------|--------------|-------------------------|-------------------------|
| 🕹 Lägg till medlem 👻 頾 Inga ändringar att rapportera för den | na månad 🔻   |                         | 🔎 Hitta medlemmar 💌     |
| Aktiva medlemmar - 33 medlem(mar) hittades                   |              |                         |                         |
| Visa 30                                                      | Sidan 1 av 2 | Sortera efter Efternamn | • •                     |
| Arttu Rytkönen ( § 4141128)                                  | Studer       | ntmedlem Tillagd 2.4.20 | 15                      |
|                                                              |              |                         | Redigera medlem         |
|                                                              |              |                         | Avregistrera en medlem  |
|                                                              |              |                         | Skapa en familjeenhet   |
|                                                              |              |                         |                         |
| lari Dutkönon (02272)                                        | Manlia       | modlom Tillard 4.4.40   | 09 Familiana huuudman i |
|                                                              | vaning       | mediem magu 1.4.15      | hushållet               |
|                                                              |              |                         | Redigera medlem         |
|                                                              |              |                         | Avregistrera en medlem  |
|                                                              |              |                         | Hantera familjeenhet    |
|                                                              |              |                         |                         |
|                                                              |              |                         |                         |
|                                                              |              |                         |                         |

#### I medlemsrutan väljs familjeenhet vid huvudmedlemmen

Skapa en familjeenhetellerHantera familjeenhetNyExisterande

I fönstret som öppnas väljs medlem(mar) i familje-enheten.

| ilj familjemedlem från din klut                                                                                                    | bb (32)                                                                                                    |   | Medlemmar i denna familjeenhet (1)                                  |
|----------------------------------------------------------------------------------------------------|----------------------------------------------------------------------------------------------------|---|---------------------------------------------------------------------|
| dlemmar godkända för att in<br>Hannu Airas<br>Leena-Kaisa Flyktman<br>Jukka Haaparanta<br>Kauko Kivelä<br>Hannu Koskinen<br>Martti Länkinen | gå i en famlijeenhet<br>Matti Eerola<br>Petri Haaksluoto<br>Ahti Kinnunen<br>Matti Kokkila<br>Tommi Laitinen<br>Reijo Länkinen | E | Arttu Rytkönen<br>Släktskap Huvudman i hushållet<br>Ny familjeenhet |
| dlemmar ej godkanda for att<br>Aija Kivela<br>Pakka, Riihimäki<br>Jasi, Ryskönen<br>Jukka, Silvasti<br>Tuomo-Turunan                        | Inga i en familjeenhet Erkki-Kövelä Tartta-Rihimäki Taru-Sinäkka-Rytkönen Anna-Maria-Turunen                                   |   |                                                                     |

Då medlem valts öppnas ett fönster, där relationen bekräftas.

| Finlands Lionsförbund rf | Version: | 1.4          |
|--------------------------|----------|--------------|
| MyLCI användare direktiv | Datum:   | 16.12.2017   |
| Medlemsuppgifter         |          | Sivu 12 / 25 |

| Verifiering av släk                                                                                                    | tskap: Arttu Rytkönen                                                                                         | ×                                                                                                    |
|----------------------------------------------------------------------------------------------------|----------------------------------------------------------------------------------------------------|----------------------------------------------------------------------------------------------------|
| Släktskap<br>Bevis avseende<br>släktskap                                                                               |                                                                                                    |                                                                                                    |
| Bevis avseende address                                                                                                 | Lägg till Avbryt                                                                                              |                                                                                                    |
| Make/maka/partner<br>Barn<br>Adoption<br>Förälder<br>Farförälder/morförälde<br>Syskon<br>Svärförälder<br>Moster/faster | ID-kort<br>Körkort<br>Pass<br>Räkning<br>er Bankkontoutdrag<br>Notarius Publicus<br>Annan form av verifiering | Vigselbevis<br>Personbevis<br>Dopbevis, konfirmationsbevis<br>Notarius Publicus<br>Annan form av verifiering |

Verifiering av släktskap:

Annan laglig familjemedlem I militärtjänst eller skola

- Släktskap

Morbror/farbror Kusin

- Bevis avseende släktskap
- Bevis avseende adress

Till slut trycks Lägg till.

Obs. Du kan få meddelande att adresserna inte är sammanlika. Medlemmar i familje-enhet måste vara i samma klubb och de måste bo i samma adress. Kolla att adress information är säkert sammanlika och är rätt sparat.

Gör behövda ändringar till medlemmarnas grund uppgifter.

| Finlands Lionsförbund rf | Version: | 1.4          |
|--------------------------|----------|--------------|
| MyLCI användare direktiv | Datum:   | 16.12.2017   |
| Medlemsuppgifter         |          | Sivu 13 / 25 |

#### 8 Återta utesluten medlem

Utesluten medlem återtas på nytt som medlem.

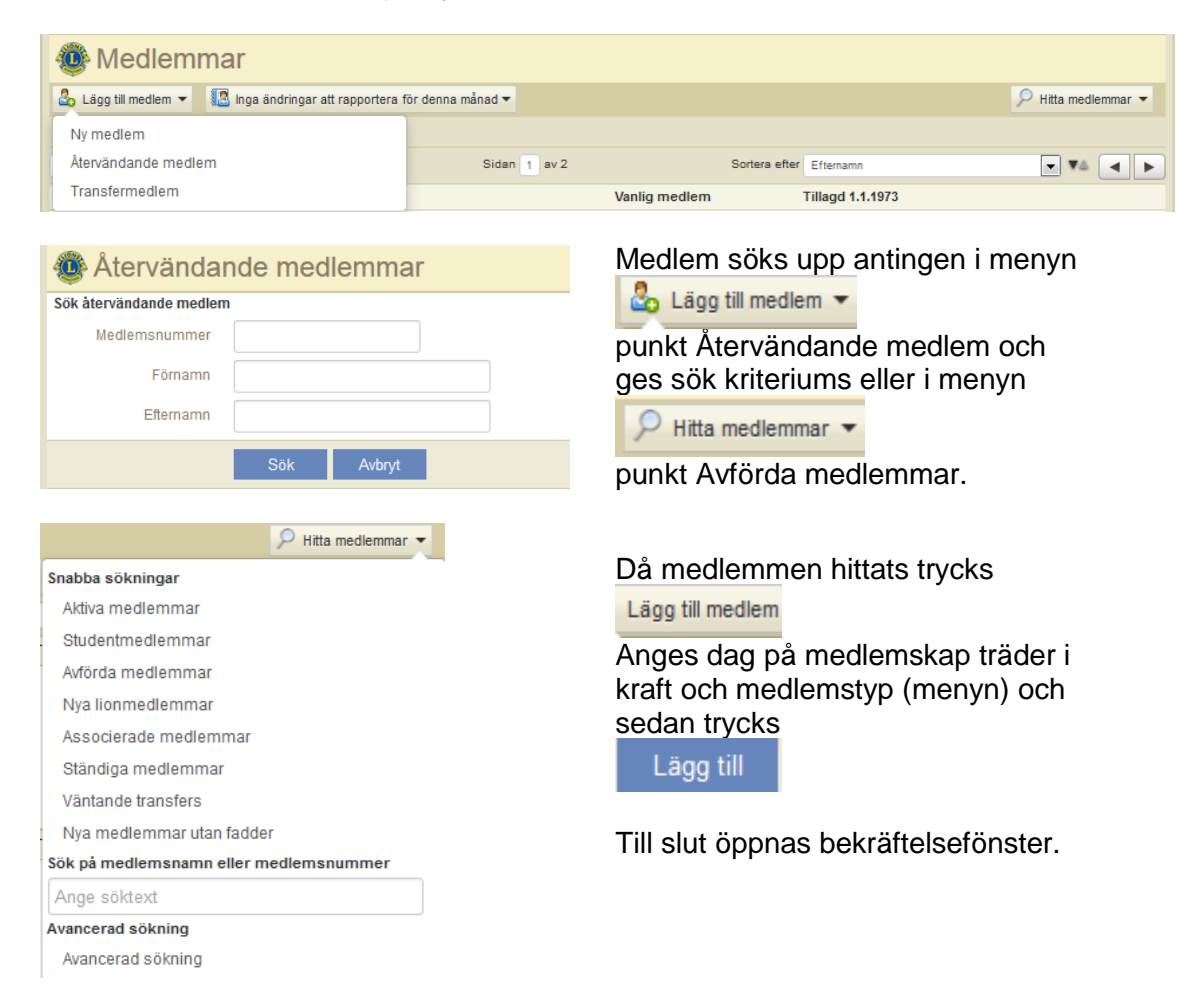

| Finlands Lionsförbund rf | Version: | 1.4          |
|--------------------------|----------|--------------|
| MyLCI användare direktiv | Datum:   | 16.12.2017   |
| Medlemsuppgifter         |          | Sivu 14 / 25 |

#### 9 Transfermedlem

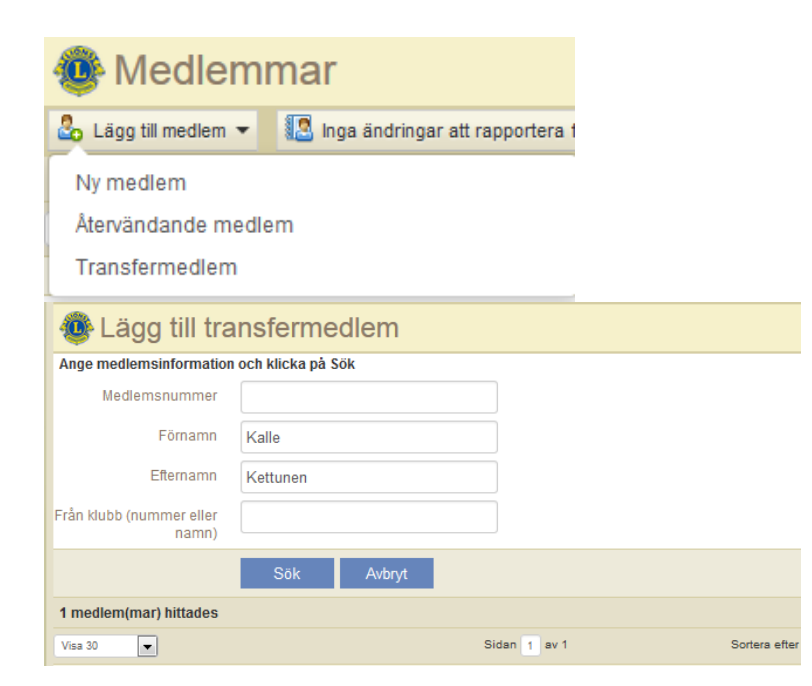

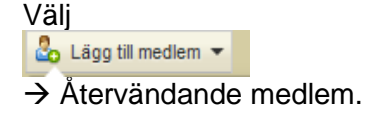

Ange so mycket medlemsinformation som möjligt i fönstret som öppnas för att försäkra rätt medlem och klicka på Sök.

Försäkra från fönstret som öppnas, att du väljer rätt medlem, välj Lägg till medlem, anteckna transferdatum och medlemstyp och bekräfta med val

Lägg till

Till slut öppnas bekräftelsefönster.

Transfermedlemmar som fullgjort sina skyldigheter betalar ingen inträdesavgift om de överförs till en befintlig klubb inom 12 månader.

Obs! Transfermedlem bör vara avskriven ur sin gamla klubb, innan han/hon kan tas emot.

| Finlands Lionsförbund rf | Version: | 1.4          |
|--------------------------|----------|--------------|
| MyLCI användare direktiv | Datum:   | 16.12.2017   |
| Medlemsuppgifter         |          | Sivu 15 / 25 |

#### 10 Visa historik

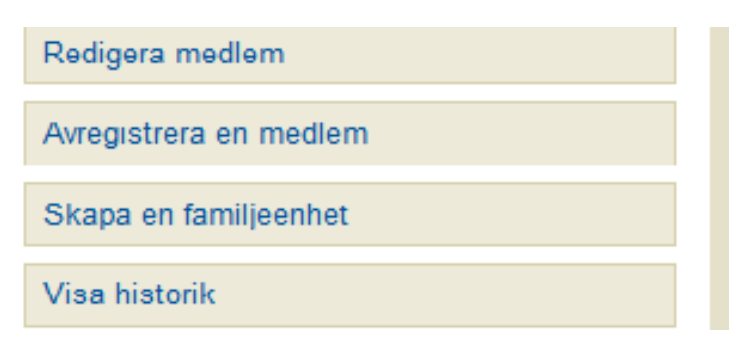

Med denna funktion du kan titta medlems medlemskap- och funktionär historik.

| Medlemshistorik                                         |                                                                        |                                                | × |
|---------------------------------------------------------|------------------------------------------------------------------------|------------------------------------------------|---|
| Typ av historik.<br>Visa medlemshi<br>Jari Rytkönen (92 | Medlemshistorik 🗸<br>Medlemshistorik<br>Tjänstemannahistorik<br>23772) |                                                |   |
| Klubb                                                   | Medlemstyp                                                             | Inträdesdatum Utträdesdatum Orsak till ändring |   |
| UURAINEN (20691)                                        | Vanlig medlem                                                          | 1998-04-01                                     | ^ |
|                                                         |                                                                        |                                                |   |
|                                                         |                                                                        |                                                |   |
|                                                         |                                                                        |                                                |   |
|                                                         |                                                                        |                                                |   |
|                                                         |                                                                        |                                                |   |
|                                                         |                                                                        |                                                |   |
|                                                         |                                                                        |                                                |   |
|                                                         |                                                                        |                                                |   |
|                                                         |                                                                        |                                                | ~ |
|                                                         |                                                                        |                                                |   |
|                                                         | Avbryt                                                                 |                                                |   |

| Finlands Lionsförbund rf | Version: | 1.4          |
|--------------------------|----------|--------------|
| MyLCI användare direktiv | Datum:   | 16.12.2017   |
| Medlemsuppgifter         |          | Sivu 16 / 25 |

#### 11 Rapporter

| UURAINEN (20691) - District 107 G - FINLAND            |                                           |
|--------------------------------------------------------|-------------------------------------------|
| Rapporter                                              |                                           |
| Tiligängliga rapporter                                 | RapportInformation                        |
| Närvarolista                                           | Välj en rapport från listan till vänster. |
| Historik över klubbens månatliga rapporter- Detaljerad |                                           |
| Månatlig medlemsrapport                                |                                           |
| Medlemslista                                           |                                           |
| Klubblista med medlemsinformation                      |                                           |
| Familjeenhetsrapport                                   |                                           |
| Månatlig serviceaktivitetsrapport                      |                                           |
| Kontaktlista för lionklubb                             |                                           |
| Rapport over klubbtjansternan for nuvarande år         |                                           |
| Rapport över klubbtjänstemän tör nästa år              | Ladda ned excelfil Granska/skriv ut       |
| Kontaktlista för distriktets lionstjänstemän           |                                           |
| Uppdateringsrapport av medlemsinformation              |                                           |
| Inbjudan till internationell kongress                  |                                           |

Väljs rapport i vänstra lådan.

### 11.1 Klubbens deltagarlista

#### HELSINKI MALMINKARTANO (049113) - LIONS CLUB

Chartered: December 20, 1988 <u>Regular Meetings: 1st Wednesdav</u> Meeting called to order at: 6:00PM RAV. WHITE LADY Mannerheimintie 93, 00270 Helsinki

#### **Club Attendance Sheet**

| Eväsoja, Kari Juhani (194)<br>First Vice District Governor 07/01/2014 - 06/30/2015<br>Regular Member |  |  |  |  |
|----------------------------------------------------------------------------------------------------|--|--|--|--|
| Ev., Petteri (408<br>Regular Member                                                                  |  |  |  |  |
| <b>Gr</b> , <b>Kai E. (256</b><br>District GMT Coordinator 07/01/2011 - 01/24/2012<br>Regular Member |  |  |  |  |
| Gr , Sara (288<br>Regular Member                                                                     |  |  |  |  |

| Finlands Lionsförbund rf | Version: | 1.4          |
|--------------------------|----------|--------------|
| MyLCI användare direktiv | Datum:   | 16.12.2017   |
| Medlemsuppgifter         |          | Sivu 17 / 25 |

# 11.2 Klubbens detaljerad månadsrapportering historia

|                    |                            |                              | LIONS C      | LUBS INT<br>tainen jäser | ERNATIONAL<br>nilmoitushistoria | 3                                  | Γulostusp∨m: Helmik | uu 26, 2015         |
|--------------------|----------------------------|------------------------------|--------------|--------------------------|---------------------------------|------------------------------------|---------------------|---------------------|
|                    |                            | KLUBI:                       | HELSINKI MAL | MINKARTAN                | D (049113)                      | TILA:                              | ACTIVE              |                     |
| Piiri 107 B        |                            | OSAVALTIO/MAA                | FINLAND      |                          |                                 | KIELI                              | FINNISH             |                     |
| Voimassa<br>alkaen | Kuukauden<br>jäsenilmoitus | Alkuperäinen<br>tallennuspvm |              | Uudet<br>jäsenet         | Siirrot<br>jäsenissä            | Uudelleen<br>liittyneet<br>jäsenet | Erotetut<br>jäsenet | Jäseniä<br>yhteensä |
| 01/2015            | 02/2015                    | 2/25/2015                    |              | 0                        | 0                               | 0                                  | 0                   |                     |
| 02/2015            | 02/2015                    | 2/8/2015                     |              | 1                        | 0                               | 1                                  | 2                   |                     |
|                    |                            |                              | Yhteensä     | 1                        | 0                               | 1                                  | 2                   | 18                  |
|                    | 01/2015                    | Ei raporttia saat            | avilla       |                          |                                 |                                    |                     |                     |
|                    |                            |                              | Yhteensä     |                          |                                 |                                    |                     | 18                  |
| 12/2014            | 12/2014                    | 12/3/2014                    |              | 1                        | 0                               | 0                                  | 0                   |                     |
|                    |                            |                              | Yhteensä     | 1                        | 0                               | 0                                  | 0                   | 18                  |
| 11/2014            | 11/2014                    | 11/17/2014                   |              | 0                        | 0                               | 0                                  | 0                   |                     |
|                    |                            |                              | Yhteensä     | 0                        | 0                               | 0                                  | 0                   | 17                  |
| 10/2014            | 10/2014                    | 10/15/2014                   |              | 0                        | 0                               | 0                                  | 0                   |                     |
|                    |                            |                              | Yhteensä     | 0                        | 0                               | 0                                  | 0                   | 17                  |
| 09/2014            | 09/2014                    | 9/1/2014                     |              | 0                        | 0                               | 0                                  | 0                   |                     |
|                    |                            |                              | Yhteensä     | 0                        | 0                               | 0                                  | 0                   | 17                  |
| 08/2014            | 08/2014                    | 8/5/2014                     |              | 0                        | 0                               | 0                                  | 0                   |                     |
|                    |                            |                              | Yhteensä     | 0                        | 0                               | 0                                  | 0                   | 17                  |

| Finlands Lionsförbund rf | Version: | 1.4          |
|--------------------------|----------|--------------|
| MyLCI användare direktiv | Datum:   | 16.12.2017   |
| Medlemsuppgifter         |          | Sivu 18 / 25 |

# 11.3 Månadens medlemsrapport

| 💩 Rapporter                                               |                    |                         |                  |
|-----------------------------------------------------------|--------------------|-------------------------|------------------|
| Tillgängliga rapporter                                    | Rapportinformation |                         |                  |
| Närvarolista                                              | Rapportnamn        | Månatlig medlemsrapport |                  |
| Historik över klubbens månatliga rapporter-<br>Detaljerad | Beskrivning        | Månatlig medlemsrapport |                  |
| Månatlig medlemsrapport                                   | Rapporteringsår    |                         | Ge önskad år och |
| Medlemslista                                              | Rapporteringsmånad |                         | månad            |
| Klubblista med medlemsinformation                         |                    |                         |                  |
| Familjeenhetsrapport                                      |                    |                         |                  |
| Månatlig serviceaktivitetsrapport                         |                    |                         |                  |
| Kontaktlista för lionklubb                                |                    |                         |                  |
| Rapport över klubbtjänstemän för nuvarande år             |                    |                         | Ormelation       |
| Rapport över klubbtjänstemän för nästa år                 |                    |                         | Granska/skriv ut |
| Kontaktlista för distriktets lionstjänstemän              |                    |                         |                  |

|                |                 |                         | Febr<br>(Submitted                             | uary<br>: 2/8/2015 | 2015<br>6:19:53PM | 5          |           |                |                    |          |
|----------------|-----------------|-------------------------|------------------------------------------------|--------------------|-------------------|------------|-----------|----------------|--------------------|----------|
|                |                 |                         | HELSINKI                                       | MALMIN             | KART.             | NO         |           |                |                    |          |
|                |                 | 1.                      | 0 RESIGNED IN GO                               | OD STAN            | DING              | MEMBE      | RS FROM L | AST REP        | ORT                | 18       |
|                |                 | 2.                      | 0 DROPPED FOR NO                               | ON PAYM            | ENT               | A NEW      | V MEMBER  | s              |                    | C        |
|                |                 | 3.                      | 0 DROPPED FOR NO                               | ON ATTEN           | DANCE             | B REI      | NSTATED N | IEMBERS        |                    | C        |
|                |                 | 4.                      | 0 DROPPED FOR NO<br>NON ATTENDANC              | ON PAYM<br>CE      | ENT ANI           | C TRA      | NSFER ME  | MBERS          |                    | C        |
|                |                 | 5.                      | 0 TRANSFERRED I                                | N GOOD S           | TANDIN            | G TOTAL    | BEFORE DI | EDUCTIO        | NS                 | 18       |
|                |                 | б.                      | 0 MOVED                                        |                    |                   | D DRO      | PPED FROM | M MEMBI        | ERSHIP             | (        |
|                |                 | 7.                      | 0 DECEASED                                     |                    |                   | ME         | MBERS AT  | CLOSE          |                    | 18       |
|                |                 | 8.                      | 0 OTHER                                        |                    |                   |            |           |                |                    |          |
|                |                 | 9.                      | 0 TOTAL                                        |                    |                   |            |           |                |                    |          |
| IDENT.<br>3344 | CLU<br>0491     | B NAM<br>13 HEL<br>SECR | E OF CLUB<br>SINKI MALMINKART#<br>ETARY'S NAME | ano                |                   |            |           |                | DIST. NO.<br>107 B |          |
| MONTH          | YEA             | R Sara                  | Gr                                             |                    |                   |            | Leo       | Club mer       | mbers              |          |
| 2              | 201             | 5 00420<br>FINL         | HELSINKI<br>AND                                |                    |                   |            | Tot       | al: 0          |                    |          |
| IMR Date       | MMR<br>Activity | Name                    | Address                                        | Gender             | Year of<br>Birth  | Occupation | Sponsor   | Former<br>Club | Drop Des           | cription |
| 02/2015        | Update          | Petteri Ev<br>(408-     | tie 40<br>00650 HELSINKI<br>FINLAND            | Male               |                   |            |           |                |                    |          |

| Finlands Lionsförbund rf | Version: | 1.4          |
|--------------------------|----------|--------------|
| MyLCI användare direktiv | Datum:   | 16.12.2017   |
| Medlemsuppgifter         |          | Sivu 19 / 25 |

#### 11.4 Klubbens medlemsförteckning

#### HELSINKI MALMINKARTANO (049113) - LIONS CLUB

Chartered: December 20, 1988 <u>Regular Meetings: 1st Wednesday</u> Meeting called to order at: 6:00PM RAV. WHITE LADY Mannerheimintie 93, 00270 Helsinki

| Club President    |                    |     | <u>Club Secretary</u> |  |  |  |
|-------------------|--------------------|-----|-----------------------|--|--|--|
| Gr 1, Kai E. (256 |                    |     | Gr , Sara (28         |  |  |  |
| polku 4           |                    |     | ikuja 4               |  |  |  |
| 00420 HELSINKI    |                    |     | 00420 HELSINKI        |  |  |  |
|                   | Cel: 358 40 05     |     | Cel: 358 40 50        |  |  |  |
|                   | Email: kai.g 1@    | .fi | Email: l@gmail.com    |  |  |  |
|                   | Regular Member     |     | Regular Member        |  |  |  |
|                   |                    |     | Members               |  |  |  |
| Ev                | , Kari Juhani (194 |     |                       |  |  |  |
| Ev                | , Petteri (408     |     |                       |  |  |  |
| Gr                | , Kai E. (25       |     |                       |  |  |  |
| Gr                | , Sara (288        |     |                       |  |  |  |
| Ha                | Seppo (119         |     |                       |  |  |  |
| Ha                | , Bengt (119       |     |                       |  |  |  |
| Ha:               | , Teuvo (119       |     |                       |  |  |  |
| Ja                | Heikki (122        |     |                       |  |  |  |
| Jo                | Taria (119         |     |                       |  |  |  |

Ka , Lea (119

\_

# 11.5 Medlemsuppgifter enligt Klubbens medlemslista

| Lions                                                                                                    | klubin jäsenlistan jäsentledot                        |  |  |  |
|----------------------------------------------------------------------------------------------------|-------------------------------------------------------|--|--|--|
| HELSIN                                                                                                    | KI MALMINKARTANO ( 49113 )                            |  |  |  |
|                                                                                                    | Lingth District 107 B                                 |  |  |  |
|                                                                                                    | Lionit District 107 B                                 |  |  |  |
| Rapor                                                                                                    | Raportti tulostettu, pvm: 2015/02/28                  |  |  |  |
|                                                                                                    | Jäsenet                                               |  |  |  |
|                                                                                                    | (Istattu sukunmen perusteella)                        |  |  |  |
| Karl Juhani Ev                                                                                                 | Tolmiva jäsen                                         |  |  |  |
| Lilty 2004/04/01                                                                                               | Syntymävuosi 1962                                     |  |  |  |
| Sponsori Eila Pu                                                                                               | Jäsenyysvuodet klubin varsinaisena jäsenenä 10.90     |  |  |  |
| Puoliso/aikuiskumppani Emilia                                                                                  | Korkein virka tähän mennessä First Vice District      |  |  |  |
|                                                                                                    | Governor                                              |  |  |  |
| Liity 2004/04/01                                                                                               | Syntymävuosi 1962                                     |  |  |  |
| Sponsori Eila Pul                                                                                              | Jäsenyysvuodet klubin varsinaisena jäsenenä 10.90     |  |  |  |
| Puoliso/alkuiskumppani Emilia                                                                                  | Korkein virka tähän mennessä Second Vice District     |  |  |  |
|                                                                                                    | Governor                                              |  |  |  |
| Petteri Ev                                                                                                    | Toimiva jäsen                                         |  |  |  |
| Liity 2014/12/01                                                                                               | Syntymävuosi 19                                       |  |  |  |
| Sponsori Kari Juhani                                                                                           | Jäsenyysvuodet klubin varsinaisena jäsenenä 0.24      |  |  |  |
| Mr. Kai E. Gr                                                                                                  | Toimiva jäsen                                         |  |  |  |
| Liity 2006/10/01                                                                                               | Syntymävuosi 19                                       |  |  |  |
| Sponsori Kari Juhani                                                                                           | Jäsenyysvuodet klubin varsinaisena jäsenenä 8.41      |  |  |  |
| Puoliso/aikuiskumppani Anu                                                                                     | Korkein virka tähän mennessä District GMT Coordinator |  |  |  |
|                                                                                                    | Lempinimi: RÖNNI                                      |  |  |  |
| Sara Gr                                                                                                    | Toimiva jäsen                                         |  |  |  |
| Liity 2008/09/03                                                                                               | Syntymävuosi 19                                       |  |  |  |
| Sponsori Kari Juhani                                                                                           | Jäsenyysvuodet klubin varsinaisena jäsenenä 6.49      |  |  |  |
|                                                                                                    | Korkein virka tähän mennessä Club Secretary           |  |  |  |
| Seppo Ha                                                                                                    | Toimiva jäsen                                         |  |  |  |
| Liity 1982/01/01                                                                                               | Syntymävuosi 19                                       |  |  |  |
| Puoliso/alkuiskumppani Tarja                                                                                   | Jäsenyysvuodet klubin varsinaisena jäsenenä 21.32     |  |  |  |
| NES CONSERVICIÓN (NES CONSERVICIÓN (NES CONSERVICIÓN (NES CONTRACTOR (NES CONTRACTOR (NES CONTRACTOR (NES CONT | Korkein virka tähän mennessä District Governor        |  |  |  |
|                                                                                                    | Melvin Jones Jäsen                                    |  |  |  |

| Finlands Lionsförbund rf | Version: | 1.4          |
|--------------------------|----------|--------------|
| MyLCI användare direktiv | Datum:   | 16.12.2017   |
| Medlemsuppgifter         |          | Sivu 20 / 25 |

#### 11.6 Familje-enhetens rapport

Family Unit Report Club: HELSINKI PIKKU HUOPALAHTI (051625) - LIONS CLUB

| Head of Hou | usehold        | Family Unit Members   | Relationsh |
|-------------|----------------|-----------------------|------------|
| Lauri Ha    | (24            | Maire Haı (24:        | Spouse     |
| Totals:     | 1 Family Units | 1 Family Unit Members |            |

#### 11.7 Lionsklubbens anmälan om funktionärer för denna period

|                                                       | LIONS CLUBS INTERNATIONAL<br>Lionsklubin virkailijat 2014 - 2015                                                        |  |
|-------------------------------------------------------|----------------------------------------------------------------------------------------------------|--|
|                                                       | HELSINKI MALMINKARTANO (49113)                                                                                          |  |
|                                                       | Perustettu 12/20/1988                                                                                                   |  |
|                                                       | Kokous 1st Wednesday<br>Kokous kutsuttu koolle (paikka) 6:00PM<br>RAV. WHITE LADY<br>Mannerheimintie 93, 00270 Helsinki |  |
|                                                       | Virkailijat                                                                                                    |  |
| Mr. Kai E. Gr<br>polku 4<br>00420 HELSINKI<br>FINLAND | Klubipresidentti<br>Työ 358 92 500<br>Matkapuhelin 358 40 0<br>kai.gn @t fi                                             |  |
| Sara Gr                                               | Klubisihteeri                                                                                                    |  |
| kuja 4 D<br>00420 HELSINKI<br>FINLAND                 | Matkapuhelin 358 40 50<br>@gmail.com                                                                                    |  |

#### 11.8 Lionsklubbens anmälan om funktionärer för följande period

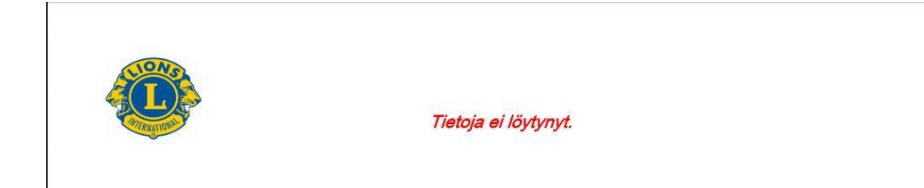

| Finlands Lionsförbund rf | Version: | 1.4          |
|--------------------------|----------|--------------|
| MyLCI användare direktiv | Datum:   | 16.12.2017   |
| Medlemsuppgifter         |          | Sivu 21 / 25 |

#### 11.9 Lionsklubbens kontaktuppgifter

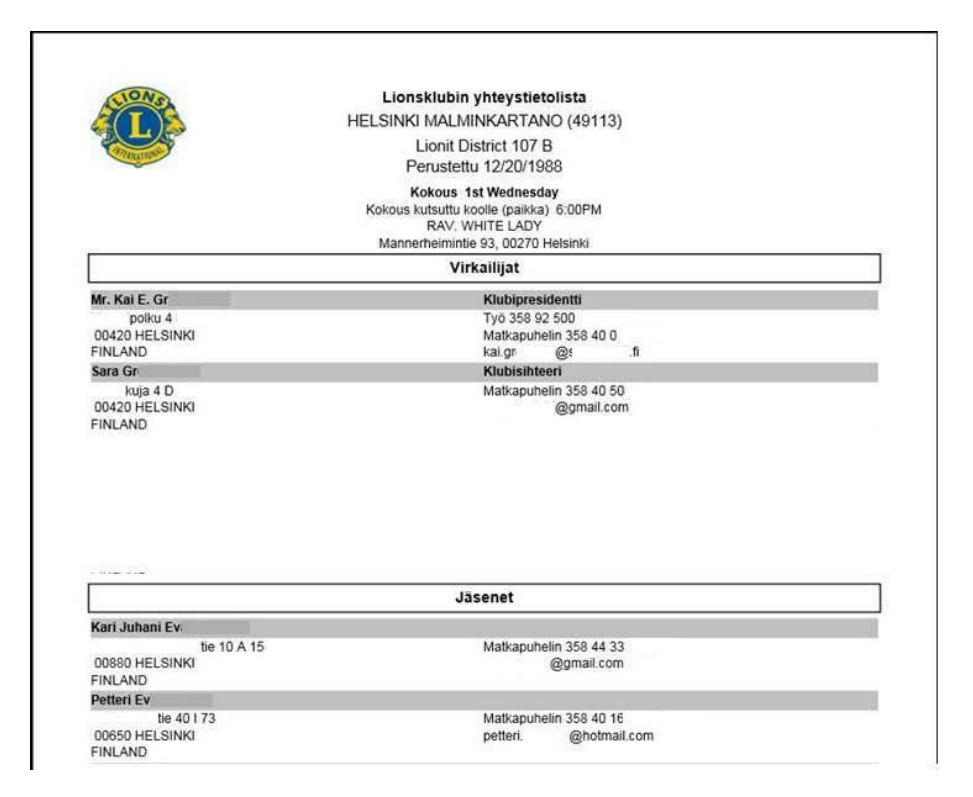

### 11.10 Medlemskort

| ort alternativ                                                                                                    |                                                                                                    |                                                                                              |
|----------------------------------------------------------------------------------------------------|----------------------------------------------------------------------------------------------------|----------------------------------------------------------------------------------------------|
| Brevstorlek                                                                                                    | <ul> <li>8 stycken kort per sida, 6,25 x 7,50</li> <li>10 stycken kort per sida, 6,25 x 7,50</li> </ul>                                                 | m Medlemskort för valda medlemmar<br>kan skrivas ut.                                         |
| A4                                                                                                    | <ul> <li>8 stycken kort per sida, 8,5 x 5,5 cm</li> <li>10 stycken kort per sida, 8,5 x 5,5 c</li> <li>10 stycken kort per sida, 9,1 x 5,5 c</li> </ul> | Med medlemskortet visar medlem                                                               |
| Skriv ut i                                                                                                    | <ul> <li>Färg</li> <li>Svart/vitt</li> </ul>                                                                                                    | att den fullgjort sina skyldigheter<br>(exempelvis som transfermedlem ti<br>en annan klubb). |
| Fullgjorda skyldigheter<br>fram till                                                                                                    | Välj månad 🔹                                                                                                    | ,                                                                                            |
|                                                                                                    |                                                                                                    |                                                                                              |
| Tillgängliga medlemn                                                                                                    | nar (Välj alla)                                                                                                    | Valda medlemmar (Ta bort alla)                                                               |
| Tillgängliga medlemn<br>Ahti Kinnune<br>(913005)                                                                                                    | n Aija Kivelä<br>(© 3910631)                                                                                                    | Valda medlemmar (Ta bort alla)                                                               |
| Tillgängliga medlemn<br>Ahti Kinnune<br>(913005)<br>Allan Uutterr<br>(923778)                                                                                                    | n (Välj alla)<br>n (S 3910531)<br>a Anne-Maria Turunen<br>(S 3910530)                                                                                   | Valda medlemmar (Ta bort alla)                                                               |
| Ahti Kinnune<br>(913005)<br>Allan Uuteri<br>(923778)<br>Antti Toivio                                                                                                    | n Aija Kivelä<br>(6 3910631)<br>Anne-Maria Turunen<br>(6 3910630)<br>Arttu Rytkönen                                                                     | Valda medlemmar (Ta bort alla)                                                               |
| Tillgängliga medlemn<br>Ahti Kinnune<br>(913005)<br>Allan Uuteri<br>(923778)<br>Antti Toivio<br>Detta är ditt officiella 1<br>1. Intyga att du är en I<br>inte finns till hands. C | nar (Välj alla)                                                                                                    | Valda medlemmar (Ta bort alla)                                                               |

| Finlands Lionsförbund rf | Version: | 1.4          |
|--------------------------|----------|--------------|
| MyLCI användare direktiv | Datum:   | 16.12.2017   |
| Medlemsuppgifter         |          | Sivu 22 / 25 |

#### 11.11 Blankett för uppdatering av medlemsuppgifter

Klubbsekreteraren kan printa ut blanketten så att medlem själv kan uppdatera sina uppgifter. På blanketten skrivs ut alla uppgifter som sparats för medlemmen.

Om det finns uppgifter att korrigera, antecknar medlemmen de ändrade uppgifterna på blanketten och returnerar den åt klubbsekreteraren.

Funktionen väljer automatiskt alla aktiva medlemmar.

Du kan byta valet på knappen "Välj medlemmar", tömma det val systemet gjort och sen välja de medlemmar som ska printas ut.

| Hem Mina lionklubbar 🗸 Mina distrikt 👻 Mitt multipeld  | istrikt 👻          |                                                                                   |
|--------------------------------------------------------|--------------------|-----------------------------------------------------------------------------------|
| UURAINEN (20691) - District 107 G - FINLAND            |                    | 🛞 Välj en annan klubb 🔻                                                           |
| Rapporter                                              |                    |                                                                                   |
| Tillgängliga rapporter                                 | Rapportinformation |                                                                                   |
| Närvarolista                                           | Rapportnamn        | Uppdateringsrapport av medlemsinformation                                         |
| Historik över klubbens månatliga rapporter- Detaljerad | Beskrivning        | Rapporten kommer skriva ut en sida per medlem och inkluderar medlemmens           |
| Månatlig medlemsrapport                                | y                  | profilinformation. Klicka på knappen Välj medlemmar för att välja de medlemmar du |
| Medlemslista                                           |                    | vili inkludera i rapporten.                                                       |
| Klubblista med medlemsinformation                      | Medlemmar          | 34 Valda aktiva medlemmar                                                         |
| Familjeenhetsrapport                                   |                    | Välj medlemmar                                                                    |
| Rapport över klubbtjänstemän för nuvarande år          |                    |                                                                                   |
| Kontaktlista för lionklubb                             |                    |                                                                                   |
| Kontaktlista för distriktets lionstjänstemän           |                    |                                                                                   |
| Rapport över klubbtjänstemän för nästa år              |                    | Granska/skriv ut                                                                  |
| Uppdateringsrapport av medlemsinformation              |                    |                                                                                   |

| NONS                     | LIONS CLUBS             | INTERNATIONAL        | Datum: 4/5/2016 2:34:22AM |
|--------------------------|-------------------------|----------------------|---------------------------|
|                          | Rapport för uppdatering | ar av medlemsinforma | ation                     |
| CHIERNATION CONTRACTOR   | UURAIN                  | EN (20691)           |                           |
|                          | Lionsmedlemn            | nar District 107 G   |                           |
|                          | Medlemmens namn:        | Jari Rytkönen        |                           |
|                          | Medlemsnummer:          | 923772               |                           |
| Medlemsinformation       | Nuvarande               | Ändra                | a till                    |
| Prefix                   |                         |                      |                           |
| Förnamn                  | Jari                    |                      |                           |
| Mellannamn               |                         |                      |                           |
| Efternamn                | Rytkönen                |                      |                           |
| Suffix                   |                         |                      |                           |
| Smeknamn                 |                         |                      |                           |
| Partner/vuxen i sällskap |                         |                      |                           |
| Yrke                     |                         |                      |                           |
| Kön                      | Male                    |                      |                           |

| Finlands Lionsförbund rf | Version: | 1.4          |
|--------------------------|----------|--------------|
| MyLCI användare direktiv | Datum:   | 16.12.2017   |
| Medlemsuppgifter         |          | Sivu 23 / 25 |

#### 12 Uppgifter vilka rapporteras i national medlemsregister

#### I national medlemsregister rapporteras följande grund uppgifter:

- Ei julkisuuteen (Födelseår för en medlem får inte publiceras i distrikts/förbundets elektroniska / tryckta publikationer)
- Markkinointiesto (Medlemmens uppgifter får inte lämnas till Lion-tidningens anmälnings säljare)
- Osoite salainen (Medlemmens adressuppgifter får inte publiceras i distrikts/förbundets elektroniska / tryckta publikationer)
- Rajoitus (Begränsning)
  - E Mina uppgifter får inte publiceras i distrikts/förbundets elektroniska / tryckta publikationer
  - N Endast mitt namn får publiceras i distriktet / federationen i elektroniska / tryckta publikationer
  - T Säkerhetsförbud (mäste vara myndighetens beslut om ett säkerhetsförbud)

Ny medlem:

 Ovanstående uppgifter rapporteras efter medlems grund uppgifter har flyttats från MyLCI till national medlemsregister (förväntningstid ungefär 1 dygn)

Gammal medlem:

- Uppgifter rapporteras direkt till national medlemsregister

#### I national medlemsregister rapporteras tillsvidare följande speciell information:

#### 12.1 Jakeluryhmä (distributionsgrupp, inte tillsvidare i bruk)

Jakeluryhmät

| Lisää Poista   | Muokkaa riviä | ]     |                           |                |   |
|----------------|---------------|-------|---------------------------|----------------|---|
| Valinta Tunnus | Nimi          | Rooli | <b>Passiivi</b> Varajäsen | Varajäsen nimi | Ν |

### 12.2 Lehtitilaus (magasin beställning)

Lehtitilaus Lisää Poista Muokkaa riviä Valinta Lehti Lehtinimi Tuote Tuotenimi Alkupvm Loppupvm ILION .... LION-LEHTI JLEH .... Jäsenen lehti 8.5.1998 ....

> När medlemmar av samma familj är lion (antingen i samma eller en annan klubb), kan från annan medlem / andra medlemmar ta magasin beställning bort. Således kommer familjen att få endast en Lion magasin.

| Finlands Lionsförbund rf | Version: | 1.4          |
|--------------------------|----------|--------------|
| MyLCI användare direktiv | Datum:   | 16.12.2017   |
| Medlemsuppgifter         |          | Sivu 24 / 25 |

#### 12.3 Tehtävät (funktionärer)

Tilllåtna funktionärer på klubbnivån är:

- ALERT -motsvarande
- ARS -lion
- KLUBIM klubbmästare
- TAILTW TailTwister
- GMT klubbens medlemsutförande
- GST klubbens ordförande för serviceprojekt
- MCC klubbens ordförande för marknadskommunikation
- WEB klubbens webmaster
- LEON klubbens leo motsvarande
- NUOR.VAIHT. klubbens ungdomsbyte motsvarande
- QUEST -lion
- MUUT alla andra funktionärer

Tehtävät

#### Lisää Poista Muokkaa riviä

| Valinta | Tchtävä                                   | Laji                       | Linkki      | Linkkiselite Alkupvm | Loppupvm     | Passiivi Merkki | Huomautus                   |
|---------|-------------------------------------------|----------------------------|-------------|----------------------|--------------|-----------------|-----------------------------|
| ۲       | MUUT - Muut tehtävät / Andra upgifter     | ∽ <mark>KL</mark> U        | BI LC-0270  | 1.7.20               | 17 30.6.2018 |                 | lehtävän kuvaus/Beskrivning |
| 0       | INFSEC - Tiedotussihteeri / Informationss | - KLU                      | BI LC-0270  | 1.7.20               | 1/ 30.6.2018 |                 |                             |
| 0       | TAILTW - Tail twister                     | <ul> <li>✓ кі ц</li> </ul> | BT I C-0270 | 1.7.20               | 17 30.6.2018 |                 |                             |
| 0       | NUOR.VAIHT Nuorisovaihto / Ungdomsutbyte  | KLU                        | BI LC-0270  | 1.7.20               | 17 30.6.2018 |                 |                             |
| 0       | KLUBIM - Klubimestari / Klubbmästare      | KLU                        | BI LC-0270  | ) 1.7.20             | 17 30.6.2018 |                 |                             |
| $\circ$ | ARS - ARS-lion                            | KLU                        | BI LC-0270  | 1.7.20               | 17 30.6.2018 |                 |                             |
| $\circ$ | SULKA - Sulka-lion                        | - KLU                      | BI LC-0270  | ) 1.7.20:            | 1/ 30.6.2018 |                 |                             |
| 0       | QUEST - Quest-lion                        | ~ кi u                     | BT I C-0270 | 1.7.20               | 30.6.2018    |                 |                             |

8 riviä

- Från internationella medlemsregistret (MyLCI) överförs till inhemska medlemsregistret följande funktionärer:
  - president och vice presidenter
  - sekreterare och kassör
  - medlemsutförande (GMT)
  - ordförande för serviceprojekt (GST)
  - ordförande för marknadskommunikation (MCC), motsvarar klubbens sociala media
    - LCIF -lion
- Funktionärer, som överförs från MyLCI kan inte uppdatera till medlemsregistret.
- Möjliga ändringar under perioden uppdateras till internationell medlemsregistret, därifrån dem flyttas separat till inhemska medlemsregistret.
- Obs. 1: Om medlemmen fortsätter till följande period, ändra inte slutdatum utan gör en ny rad. Vissa funktionär sökningar fungerar inte som planerat, om varje period är inte specificerat separat.
- Obs. 2: Funktionärer på distrikt och förbund nivån kan inte uppdateras med rättigheter som klubbsekreterare / -president har. Uppdatering införs av distrikt / Lions-förbund.

| Finlands Lionsförbund rf | Version: | 1.4          |
|--------------------------|----------|--------------|
| MyLCI användare direktiv | Datum:   | 16.12.2017   |
| Medlemsuppgifter         |          | Sivu 25 / 25 |

#### 12.4 Erikoisjäsenyydet (speciell medlemskapen)

.

Erikoisjäsenyyksiä

| Lisä    | a Muokkaa riviä                                                  |      |            |           |                    |  |
|---------|------------------------------------------------------------------|------|------------|-----------|--------------------|--|
| Valinta | Erikoisjäsenyys                                                  | Νιο  | Alkupvm    | Loppupvin | Passiivi Huomaulus |  |
| ۲       | AINAIS - AINAISJÄSEN ~                                           |      |            |           | )                  |  |
| 0       | MJF - MELVIN JONES-JÄSEN $\ \ \ \ \ \ \ \ \ \ \ \ \ \ \ \ \ \ \$ |      | 28.03.2017 |           | )                  |  |
| 0       | RITARI LIONS RITARI                                              | 1000 | 01.03.2017 |           |                    |  |

# 12.5 Ansiomerkit ja palkitsemiset (förtjänsttecken och utmärkelser)

#### Palkitsemiset

| Lisä       | ä 🗋 🗌 Muokkaa riviä 🖯               |                      |                   |           |
|------------|-------------------------------------|----------------------|-------------------|-----------|
| Valinta    | Palkitseminen                       | Palkisemisnimi       | Pvm               | Huomautus |
| ۲          | ZCAW - ZONE CHAIRMAN AWARD (M-1-ZC) | ~                    | 28.03.2017        | •         |
| $\bigcirc$ | LADY - LADY-ANSIOMERKKI             | ✓ LADY-ANSIOMERKKI   | 27.03.2017        |           |
| 0          | PRES100 - 100 % PRES. ANSIOMERKKI   | ✓ 100 % PRES. ANSION | MERKKI 15.03.2017 | •         |

|                                            | _ |                                            |   |
|--------------------------------------------|---|--------------------------------------------|---|
| (tyhjä)                                    | ^ |                                            |   |
| PRES100 - 100 % PRES. ANSIOMERKKI          |   | DMEDAL - DISTINCTION MEDAL                 |   |
| DGAW100 - 100% DG AWARD                    |   | DCAW - DISTRICT CHAIRMAN AWARD (M-1-DC)    |   |
| ACAW - ACHIEVEMENT AWARD (STAR, G-22)      |   | EXAW - EXTENSION AWARD (EX-525)            |   |
| AGW - AMBASSADOR OF GOOD WILL              |   | IISTATE - HEAD OF STATE                    |   |
| ARS1 - ARNE RITARI -SÄÄTIÖN I RUUSUKE      |   | RUUSU1 - I RUUSUKKEEN ANSIOMERKKI          |   |
| ARS2 - ARNE RITARI -SÄÄTIÖN II RUUSUKE     |   | RUUSU2 - II RUUSUKKEEN ANSIOMERKKI         |   |
| ARS3 - ARNE RITARI -SÄÄTIÖN III RUUSUKE    |   | RUUSU3 - III RUUSUKKEEN ANSIOMERKKI        |   |
| CSAW - CABINET SECRETARY AWARD (M-1-5)     |   | IPLAW - IP LEADERSHIP AWARD                |   |
| CSTAW - CABINET SECRETARY/TREASURER AWAR   |   | LADY - LADY-ANSIOMERKKI                    |   |
| CC-AN5 - CC-ANSIOMERKKI                    |   | LTÄHTI - LIITON ANSIOTÄHTI                 |   |
| CC-PUO - CC-PUOLISON ANSIOMERKKI           |   | MD107AS - MD 107 APPRECIATION STAR (G-22 K |   |
| COAW-S - CLUB OFFICER'S AWARD (SECR.) (G-  |   | MEMERIT - MEDAL OF MERIT                   |   |
| COAW-TM - CLUB OFFICER'S AWARD (TMK) (G-12 |   | MIESP - MIESPUOLISON ANSIOMERKKI           |   |
| COAW-T - CLUB OFFICER'S AWARD (TREAS.) (G  |   | MUUANS - MUU ANSIOMERKKI, LISÄÄ SELITYKSE  |   |
| DGAAW - DG ACHIEVEMENT AWARD               |   | MUUIIQLCI - MUUT/IIQ/LCI                   |   |
| DGEAW - DG EXCELLENCE AWARD                |   | PTLANS - PITKÄÄN TOIMINEIDEN LIONIEN ANSI  |   |
| DGAPAW - DG'S APPRECIATION AWARD (G-171)   |   | PTPANS - PITKÄÄN TOIMINEIDEN PERUSTAJAJÄS  |   |
| DG-PUO - DG-PUOLISON ANSIOMERKKI           |   | PAAW - PRESIDENT'S APPRECIATION AWARD      |   |
| DG-ANS - DG:N ANSIOMERKKI                  | ~ | PREXAW - PRESIDENT'S EXCELLENCE AWARD (10  | ~ |

PREAW - PRESIDENTIAL AWARD RCAW - REGION CHAIRMAN AWARD (M-1-RC) RUUSUS - SUURRUUSUKE ZCAW - ZONE CHAIRMAN AWARD (M-1-ZC)